## GUÍA DE REGISTRO E INCIO DE SESIÓN EN PISTACENTRAL.ES (Sistema de reserva de la Federación de Tenis de la Comunidad Valenciana)

# Cómo registrarse en Pistacentral:

El primer paso es acceder a la página web (este sistema no utiliza aplicación para teléfono móvil), por lo que en la Barra de dirección de vuestro navegador debéis escribir la siguiente dirección: *clubdetenisalacant.pistacentral.es* 

y el navegador os debe llevar a la siguiente página:

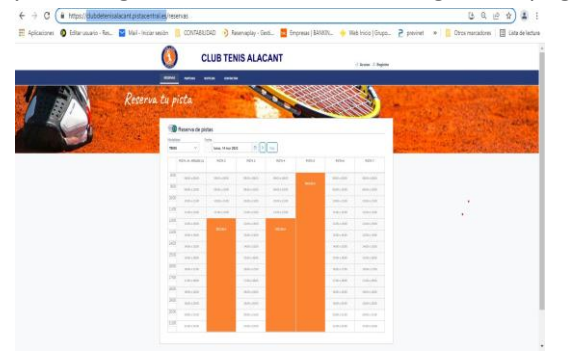

Ahora localizad la opción de **Registro** y pinchad para que aparezca la ventana número 3 en la que es obligatorio cumplimentar los campos que aparecen con un asterisco \* (el resto no) y sobre todo vuestro <u>nombre</u> y <u>primer apellido</u>, <u>dirección de correo electrónico</u>, <u>núm. de teléfono móvil</u> y la <u>contraseña</u> que elijáis.

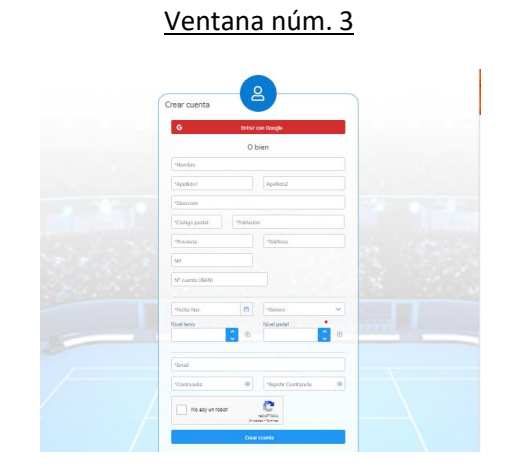

Una vez rellenados los campos requeridos como en la ventana 4 (a modo de ejemplo)

## GUÍA DE REGISTRO E INCIO DE SESIÓN EN PISTACENTRAL.ES (Sistema de reserva de la Federación de Tenis de la Comunidad Valenciana)

#### <u>Ventana 4</u>

| 6                     | Entrar o       | on boogle                  |   |
|-----------------------|----------------|----------------------------|---|
|                       | Ob             | ien                        |   |
| DAVID                 |                |                            |   |
| GARCÍA                |                | Apellido2                  |   |
| CALLE DEL OLVIDO      |                |                            |   |
| 03690                 | SAN VICE       | NTE DEL RASPEIG            |   |
| ALICANTE              |                | 6666666                    |   |
| Nit                   |                |                            |   |
| Nº cuenta (IBAN)      |                |                            |   |
|                       |                |                            |   |
| 01/01/1991            | 8              | Femerino                   | ~ |
| Nivel tenis           | 0              | Nivel padel                | 0 |
|                       | _              |                            |   |
| pruebaregistropistace | ntral@gmail.co | m                          |   |
|                       | ۲              |                            | ۲ |
| Vo soy un rob         | ot .           | NELEPTONA<br>Mar - Storing |   |
|                       | Crear          | cuenta                     |   |
|                       |                | cuenta                     |   |
|                       | Ya tengo       | cuenta                     |   |

Pinchad en "Crear cuenta" y os aparecerá la ventana siguiente:

|    | Le cuente he sido registrade con éxito.                                                                                                    |
|----|----------------------------------------------------------------------------------------------------|
| 1  | Te hermos enviado un emait a prostoaregistropotacentralifiganal com para continear to counta.<br>Solo tienes que publier en ese entrece para terminar el proceso y extrute to counta<br>di no tea renoció el como di contratico, mais portes el capito da que del to counta de como. |
| 10 | - PISIA                                                                                                    |
|    | to hat a la halala                                                                                                    |

Ahora id a vuestro correo (con el que os disteis de alta) y comprobad que en vuestra Bandeja de Entrada ha llegado este email:

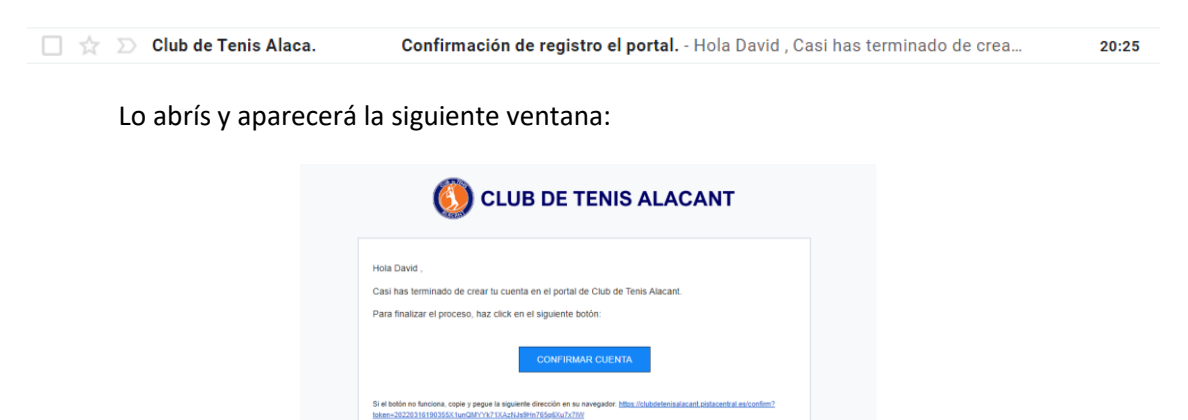

y pincháis en CONFIRMAR CUENTA.

Si todo ha ido bien os debe llevar de nuevo a la página inicial:

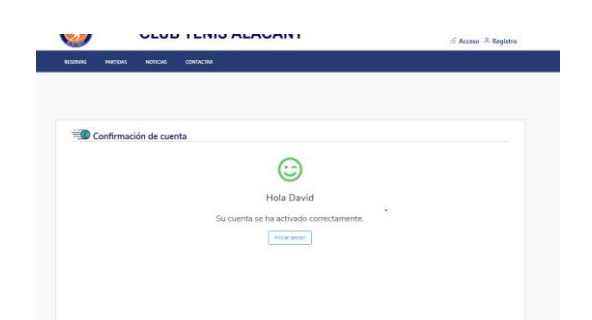

### Pincháis en Iniciar sesión:

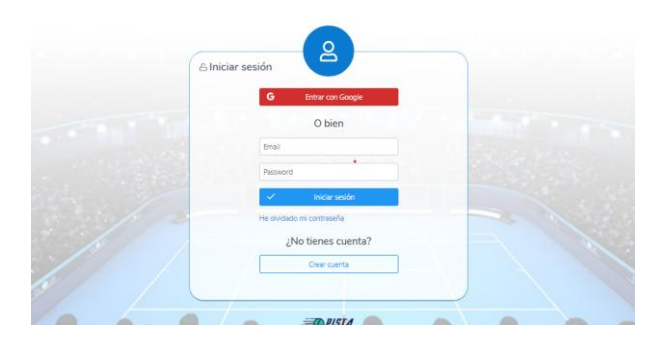

Escribid vuestra dirección de correo y vuestra contraseña e iniciáis sesión, os saldrá el siguiente mensaje:

| G Entrar con Google                                                          |  |
|------------------------------------------------------------------------------|--|
| O bien                                                                       |  |
| pruebaregistropistacentral@gmail.com                                         |  |
|                                                                              |  |
| La cuenta de usuario no esta activa.<br>Contacte telefónicamente con el dub. |  |
| V Iniciar sesión                                                             |  |
| He pividado mi contraseña                                                    |  |
|                                                                              |  |

y se debe a que hay un paso que no depende de vosotros: la **activación de vuestra cuenta**, que me corresponde a mí una vez reciba el aviso. Por lo que sed pacientes y esperad a que recibáis un correo mío en el que os confirme la activación y ya podréis acceder al sistema de reservas.

Una vez activada vuestra cuenta, al acceder aparecerá la siguiente pantalla:

## GUÍA DE REGISTRO E INCIO DE SESIÓN EN PISTACENTRAL.ES (Sistema de reserva de la Federación de Tenis de la Comunidad Valenciana)

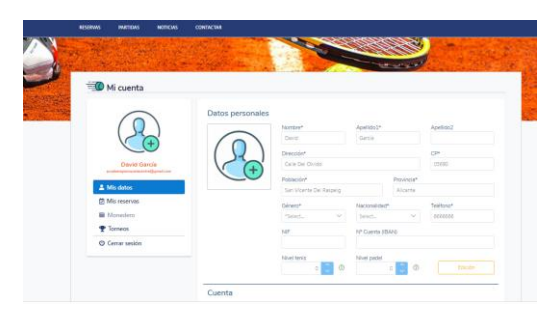

Hay aparecen los datos con los que os disteis de alta y en la sección **Mis reservas** podréis comprobar el historial de las mismas (que evidentemente estará vacío).

En la parte superior de la pantalla veis la etiqueta **RESERVAS**, si pincháis en ella aparecerá por fin la parrilla de reservas:

| Indelried Early |                       |                  |               |               |         |               |               |  |
|-----------------|-----------------------|------------------|---------------|---------------|---------|---------------|---------------|--|
| TENIS           | × .                   | martes, 15 mar 2 | 022 🗎 >       | hoy           |         |               |               |  |
|                 | PISTA J.M. ARQUES (1) | PISTA 2          | PISTA 3       | PISTA 4       | PISTA 5 | RSTA 6        | PISTA 7       |  |
| 8:00            | 08.00 × 09.00         | 08:00 × 08:00    | 08:00 x 08:00 | 08.00 ± 08.00 | EGURA   | 08:00 × 08:00 | 08:00 a D8:00 |  |
| 9:00            | 09:00 ± 10:00         | 09:00 ± 10:00    | 09:00 ± 10:00 | 09:00 x 10:00 |         | 09:00 ± 10:00 | 09:00 ± 10:00 |  |
| 10:00           | 10:00 a 11:00         | 10:00 ± 11:00    | 10:00 ± 11:00 | 1000 ± 1100   |         | 10:00 ± 11:00 | 10:00 a 11:00 |  |
| 11:00           | 11:00 ± 12:00         | 11:00 ± 12:00    | 11:00 ± 12:00 | 11:00 ± 12:00 |         | 11:00 ± 12:00 | 1100 ± 1200   |  |
| 12:00           | 12.00 a 13.00         | ECIEA            | 12.00 a 13.00 |               |         | 12:00 # 13:00 | 12:00 a 13:00 |  |
| 12:00           | 13:00 ± 14:00         |                  | 1300 s 1400   | ESCUELA       |         | 13:00 ± 14:00 | 13:00 ± 14:00 |  |
| 14:00           | 1400 a 1500           |                  | 1400 a 1500   |               |         | 1400 a 1500   | 1400 a 1500   |  |
| 15:00           | 15:00 ± 16:00         |                  | 15:00 ± 16:00 |               |         | 15:00 ± 16:00 | 1500 ± 1800   |  |
| 16:00           | 18:00 # 17:00         |                  | 1600 s 1700   |               |         | 10:00 # 17:00 | 16:00 a 17:00 |  |
| 17:00           | 17:00 = 18:00         |                  | 17:00 a 18:00 |               |         | 17:00 ± 18:00 | 17:00 = 18:00 |  |
| 18:00           | 1800 e 1800           |                  | 1800 s 1800   |               |         | 1800 # 1800   | 1800 a 1800   |  |
| 19:00           | 19:00 a 20:00         |                  | 19:00 ± 20:00 |               |         | 19:00 a 20:00 | 19:00 a 20:00 |  |
| 20:00           | 20.00 = 21.00         |                  | 20.00 = 21.00 |               |         | 20:00 ± 21:00 | 2000 a 2100   |  |

y creo que es muy intuitivo: en **Modalidad** elegiréis entre Tenis, Pádel o Gimnasio, luego la fecha y el horario....

Espero que esta guía os haya sido útil.

Probad el programa con la advertencia de que de momento las reservas realizadas con él no tendrán validez hasta que os avisemos de la migración a este nuevo sistema. Ahora se trata de que os familiaricéis con él, se solucionen dudas y se hagan las modificaciones que sean necesarias.